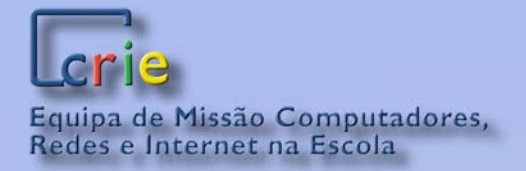

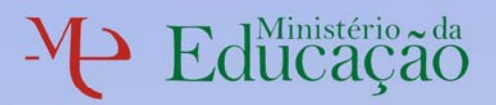

# Manual de instalação e configuração de ponto de acesso sem fios

Modelo SMC EZ Connect Iniciativa Escolas, Professores e Computadores Portáteis

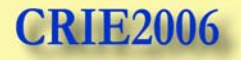

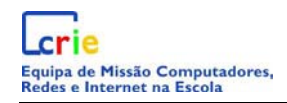

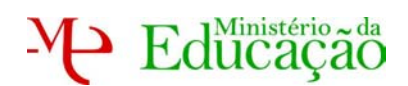

# <u>Índice</u>

| 1) ( | Conteúdo da embalagem                                          | 3  |
|------|----------------------------------------------------------------|----|
| 2) ( | Configuração em 5 passos utilizando o Browser                  | 3  |
| a)   | Configuração do equipamento                                    | 3  |
| b)   | Configuração do ponto de acesso                                | 3  |
| c)   | Ligação do ponto de acesso à Internet                          | 6  |
| d)   | Configuração final da rede com fios                            | 6  |
| e)   | Ligação à rede sem fios                                        | 6  |
| f)   | Alteração de Palavra Passe de administração do Ponto de Acesso | 7  |
| 3) ( | Configuração do ponto de acesso utilizando o assistente        | 8  |
| a)   | Instalação do ponto de acesso                                  | 8  |
| b)   | Configuração da rede para configuração ponto de acesso         | 8  |
| c)   | Configuração com o assistente                                  | 10 |
| d)   | Configuração final da rede com fios                            | 12 |
| e)   | Ligação à rede sem fio                                         | 12 |

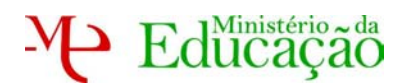

#### Acerca deste manual

Este manual foi elaborado para apoiar a instalação do ponto de acesso sem fios *SMC Ez Connect* distribuído no âmbito da iniciativa Escola, Professores e Computadores Portáteis.

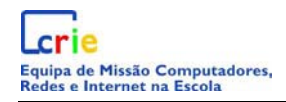

Educação

#### 1) Conteúdo da embalagem

- 1 Adaptador Ethernet Sem fios
- •1 CD de instalação
- 1 cabo Ethernet Categoria 5
- •1 Manual de instalação
- 1 adaptador de corrente

#### 2) Configuração em 5 passos utilizando o Browser

#### a) Configuração do equipamento

Para configurar o ponto de acesso deverá usar um computador ligado por cabo à rede Ethernet.

Configure a placa de rede com fios do computador com o endereço 192.168.2.xxx, em que xxx está compreendido entre 1-255 mas diferente de 25, e com a máscara de rede 255.255.255.0 (não necessita de Gateway).

Ligue o computador ao ponto de acesso através de cabo UTP.

Caso necessite de informação mais detalhada consulte o Anexo A.

#### b) Configuração do ponto de acesso

Abra um explorador de Internet (Browser) como o Internet Explorer, FireFox ou outro, e escreva na barra de endereço o endereço 192.168.2.25, acedendo à administração do Ponto de Acesso.

Password administrador: smcadmin

Proceda à configuração do ponto de acesso de acordo com os seguintes passos:

Passo 1 (Operating Mode):

Aceda ao **Setup Wizard** configure o dispositico como **Access Point**;

Clique em *Next*.

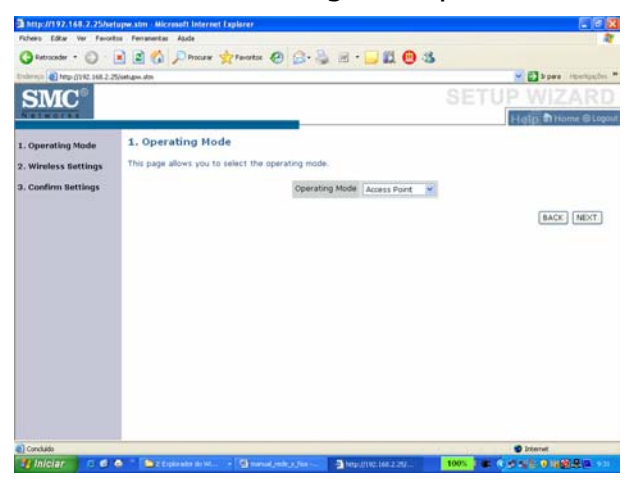

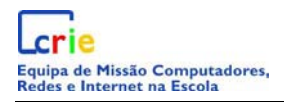

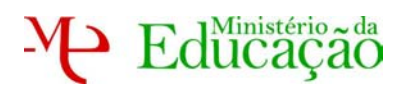

#### Passo 2 (Wireless Settings):

Configure as propriedades da rede sem fios.

SSID: Portateis-CRIE

Broadcast Wireless Network Name: Enable

Wireless Mode: 11b/g Mixed Mode

Wi-Fi channel number: 6

Extend Range: Disable

Clique em *Next*.

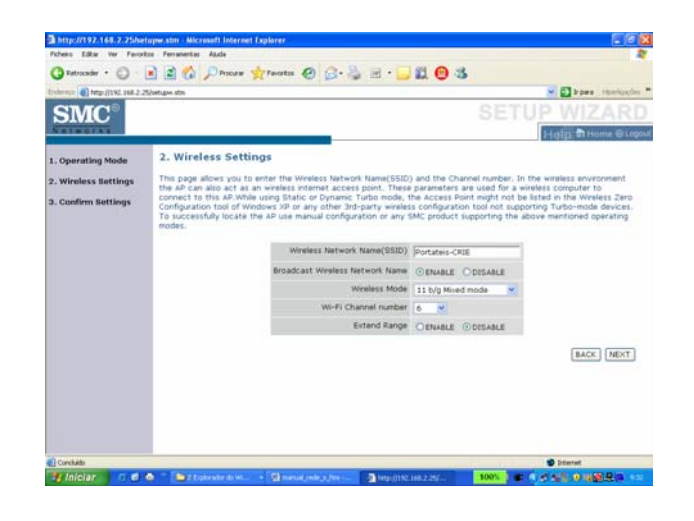

#### Passo 3 (Confirm Settings)

Confirme a configuração da rede.

Clique em Save Settings

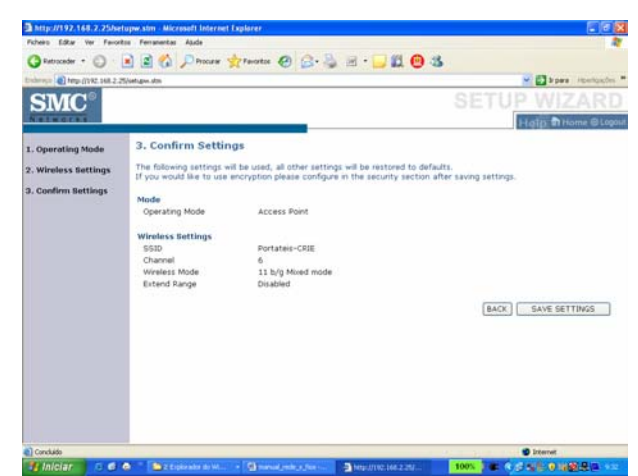

Depois de gravar a informação efectue novo login.

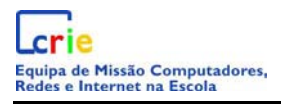

#### Passo 4 (Security)

Entre no menu **Security**, **Wireless**, **Wireless Encryption** e seleccione a opção *WPA/WPA2 Only*.

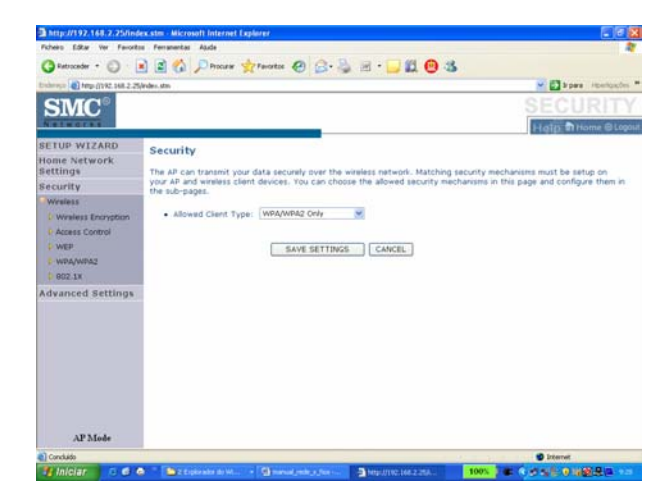

Efectue o Save Settings.

Passo 5 (WPA/WPA2):

Entre dentro do menu Security, Wireless, na opção WPA/WPA2 e configure:

Cipher suite: TKIP+AES (WPA/WPA2)

Authentication: Pre-shared Key

Pre-shared Key Type: Passphrase (8~63 characters)

Pre-shared Key: (*uma palavra a definir na escola*) no exemplo foi usada a palavra passe *CRIE2006* – Nota: esta será a palavra passe para validar-se na rede sem fios que se configura.

Group Key Re\_Keying: Per 1800 seconds

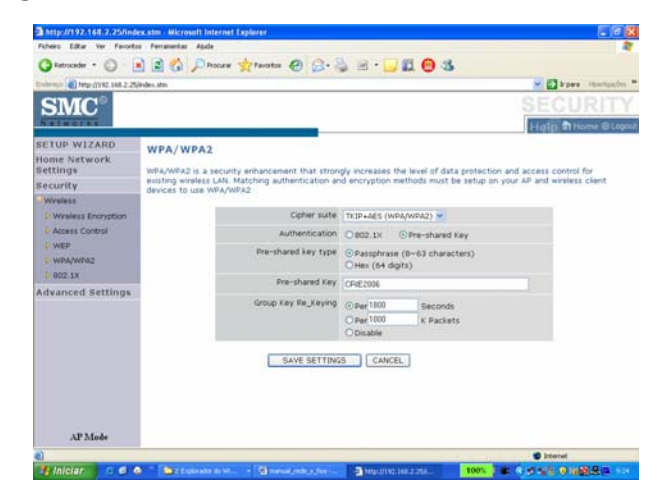

#### Efectue o Save Settings.

No processo de gravação o computador irá perder e recuperar a rede com fios várias vezes.

No final poderá fazer o Logout do ecrã de administração do Ponto de Acesso.

Para efectuar no futuro alterações à *palavra passe de acesso à Rede* deverá fazêlo no ecrã anterior.

#### c) Ligação do ponto de acesso à Internet

Desligue o cabo *UTP* do computador ao ponto de acesso e lige o ponto de acesso à rede de Internet.

#### d) Configuração final da rede com fios

Aceda às propriedades da rede com fios e configure o endereço *IP* por *DHCP*.

e) Ligação à rede sem fios

Aceda ao ícone das redes sem fios Zelique com o botão direito e seleccione a opção "Ver as redes sem fio disponíveis" como abaixo.

| Modificar de  | efinições do 'Firewall do Windows' |
|---------------|------------------------------------|
| Abrir 'Ligaçõ | ões de rede'                       |
| Reparar       |                                    |
| Ver as 'Re    | edes sem fios disponíveis'         |
| w Domicico    |                                    |

No ecrã que surge deverá clicar sobre a opção "Actualizar lista de redes"

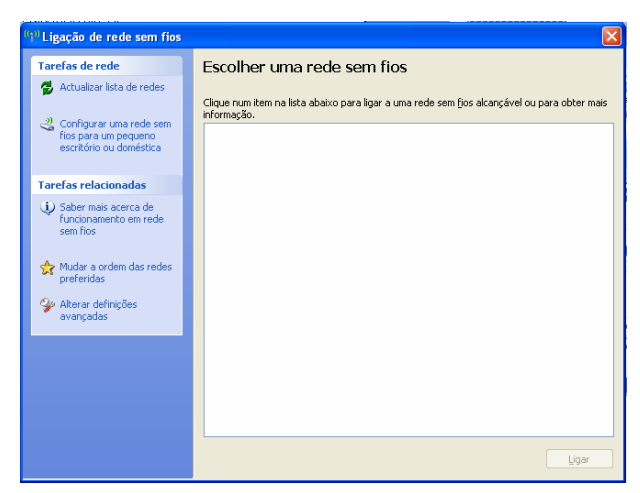

E surgirá o seguinte ecrã em que se selecciona a rede "Portáteis-CRIE" anteriormente configurada.

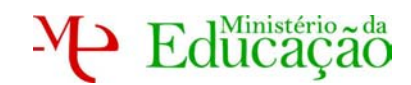

| <sup>(1)</sup> Ligação de rede sem fios                                                                 |                                                                                         |                                |
|----------------------------------------------------------------------------------------------------|-----------------------------------------------------------------------------------------|--------------------------------|
| Tarefas de rede                                                                                         | Escolher uma rede sem fios                                                              |                                |
| <ul> <li>Actualizar lista de redes</li> <li>Configurar uma rede sem<br/>fios para um pequeno</li> </ul> | Clique num Rem na licia abaixo para ligar a uma rede sem (jos alcançável<br>informação. | ou para obter mais<br>Manual 🙀 |
| escritorio ou domestica                                                                                 | 😥 Rede sem fios activada para segurança (WPA)                                           | att                            |
| Tarefas relacionadas                                                                                    |                                                                                         |                                |
| Saber mais acerca de<br>funcionamento em rede<br>sem ños                                                |                                                                                         |                                |
| Audar a ordem das redes preferidas                                                                      |                                                                                         |                                |
| Alterar definições<br>avançadas                                                                         |                                                                                         |                                |
|                                                                                                    |                                                                                         |                                |
|                                                                                                    |                                                                                         |                                |
|                                                                                                    |                                                                                         |                                |
|                                                                                                    |                                                                                         | Ugar                           |

Deverá então fazer *duplo clique* sobre a ligação e introduzir a *palavra passe* definida anteriormente durante o processo de configuração do ponto de acesso.

#### f) Alteração de Palavra Passe de administração do Ponto de Acesso

Abra um explorador de Internet (Browser) como o Internet Explorer, FireFox ou outro, e escreva na barra de endereço o endereço 192.168.2.25, acedendo à administração do Ponto de Acesso.

*Nota*: Não esqueça que para poder entrar no ponto de acesso deverá fazê-lo ligando o computador directamente ao Ponto de Acesso utilizando a placa de **rede com fios**, necessitando previamente de configurar esta rede de acordo com o ponto 4.a).

Entre na configuração do ponto de acesso com a palavra passe *smcadmin* e entre em *Advanced Setting, System, Password Settings* e proceda à alteração da palavra passe, indicando a palavra passe actual e a nova palavra passe.

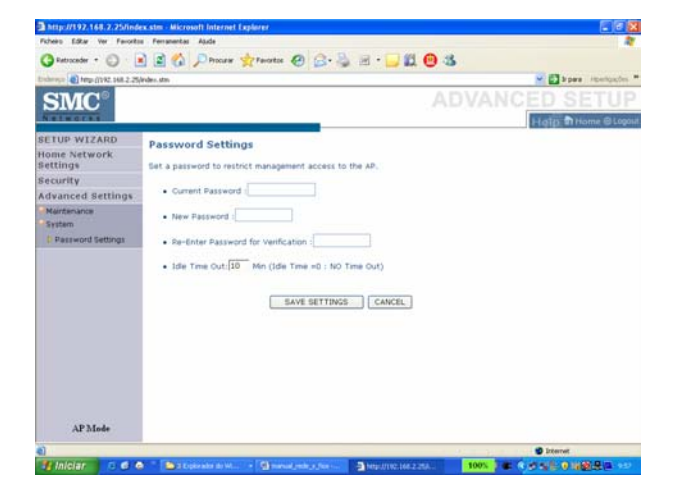

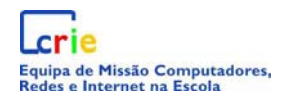

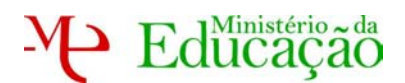

### <u>Anexo A do ponto de acesso</u>

#### 3) Configuração do ponto de acesso utilizando o assistente

- a) Instalação do ponto de acesso
  - i) Ligue o adaptador de corrente à tomada e a outra extremidade ao "EZ Connect".
  - ii) Ligue o computador portátil ao ponto de acesso utilizando um cabo de rede Ethernet (entre a placa de rede do portátil e a tomada LAN do ponto de acesso).
- b) Configuração da rede para configuração ponto de acesso
  - i) Aceda ao ícone da rede com fios e com o botão direito e seleccione a opção "Abrir ligações de rede".

|   | Desactivar                                    |  |
|---|-----------------------------------------------|--|
|   | Estado                                        |  |
|   | Reparar                                       |  |
|   | Modificar definições do 'Firewall do Windows' |  |
|   | Abrir 'Ligações de rede'                      |  |
| 7 | z Microsoft Uffi 👻 🔂 TUU 70 📮 🚛 🔍 🖉           |  |

ii) No ecrã Ligações de Rede visualize as propriedades da rede com fios, como mostrado na figura que se segue.

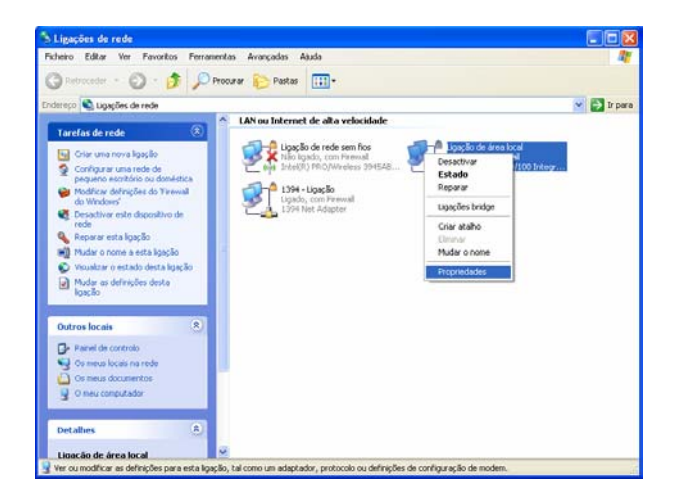

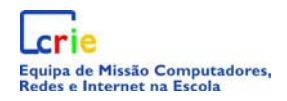

iii) Seleccione depois a opção TCP/IP (Protocolo Internet) clicando depois no botão propriedades

| 🕹 Propriedades de Ligação de área local 🛛 🛛 🛛 🔀                                                                                                    |  |  |  |
|----------------------------------------------------------------------------------------------------|--|--|--|
| Geral Autenticação Avançadas                                                                                                    |  |  |  |
| Ligar utilizando:                                                                                                    |  |  |  |
| Broadcom 440x 10/100 Integrated C                                                                                                    |  |  |  |
| Esta ligação utiliza os seguintes itens:                                                                                                    |  |  |  |
| Cliente para redes Microsoft                                                                                                    |  |  |  |
| Partilha de ficheiros e de impressoras em redes Microsoft                                                                                                    |  |  |  |
| Agendador de pacotes Uo5                                                                                                    |  |  |  |
|                                                                                                    |  |  |  |
| Instalar Desinstalar Propriedades                                                                                                    |  |  |  |
| Descrição                                                                                                    |  |  |  |
| Protocolo de Controlo de Transmissão/Protocolo da Internet.<br>O protocolo de rede alargada predefinido que fornece<br>comunicações através de diversas redes interligadas. |  |  |  |
| <ul> <li>✓ Mostrar ícone na área de notificação quando ligado</li> <li>✓ Notificar<u>m</u>e quando a conectividade desta ligação for limitada/inexistente</li> </ul>        |  |  |  |
| OK Cancelar                                                                                                    |  |  |  |

iv) Preencha o ecrã que se abre com os dados constantes da seguinte figura.

| Propriedades de TCP/IP (Protoco                                                                                                    | lo Internet) 🛛 ? 🔀 |  |  |
|----------------------------------------------------------------------------------------------------|--------------------|--|--|
| Geral                                                                                                    |                    |  |  |
| Pode optar por atribuir automaticamente as definições IP se a rede<br>suportar essa funcionalidade. Caso contrário tem de pedir ao<br>administrador de rede as definições IP apropriadas. |                    |  |  |
| O Obter automaticamente um endereço IP                                                                                                    |                    |  |  |
| 💿 🛛 tilizar o seguinte endereço IP: -                                                                                                    |                    |  |  |
| <u>E</u> ndereço IP:                                                                                                    | 192.168.2.1        |  |  |
| Máscara de <u>s</u> ub-rede:                                                                                                    | 255.255.255.0      |  |  |
| <u>G</u> ateway predefinido:                                                                                                    | · · ·              |  |  |
| Obter automaticamente o endereço do servidor DNS                                                                                                    |                    |  |  |
| O Utilizar os seguintes endereços de servidor DNS:                                                                                                    |                    |  |  |
| Servidor de DNS <u>p</u> referido:                                                                                                    |                    |  |  |
| Servidor de DNS <u>a</u> lternativo:                                                                                                    |                    |  |  |
| A <u>v</u> ançadas                                                                                                    |                    |  |  |
| OK Cancelar                                                                                                    |                    |  |  |

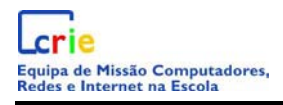

- c) Configuração com o assistente
  - i) Coloque o CD de instalação no seu computador e após o auto-arranque aceda à opção "Configuration Utility".

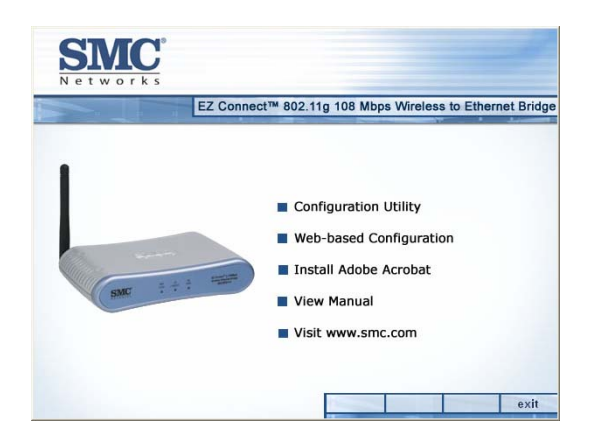

ii) Na janela que se abre seleccione a opção "Access Point".

| Setup Mode Type     Configuring Ethernet Bridge | Select Mode:<br>C Ethernet Client<br>C Access Point<br>C Repeater |
|-------------------------------------------------|-------------------------------------------------------------------|
|-------------------------------------------------|-------------------------------------------------------------------|

iii) No ecrã que surge preencha com os dados da figura sendo a definição da palavra passe da responsabilidade da escola (pode usar qualquer palavra chave<sup>\*</sup> em vez de CRIE2006).

| EZ C                                            | onnect™ 802.11g                                                                        | 108 Mbps Wireless to Ethe                                                                                                    | ernet B        |
|-------------------------------------------------|----------------------------------------------------------------------------------------|----------------------------------------------------------------------------------------------------|----------------|
| Setup Mode Type     Configuring Ethernet Bridge | - Access Point I<br>SSID:<br>Channel:<br>Wireles Mode:<br>Security:<br>Cipher:<br>Key: | Node:<br>Portateis-CRIE<br>6<br>11 b/g Mixed mode<br>WPA/WPA2 Only<br>TKIP+AES (WPA/WPA2)<br>C Passphrase (0+60 charactu<br>C RIE2006<br>CRIE2006 | v<br>v<br>ers) |

<sup>&</sup>lt;sup>\*</sup> Nota: Por razões de segurança a palavra passe deverá ser alterada com alguma frequência, por exemplo, uma vez por mês.

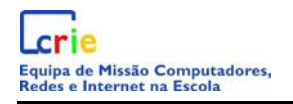

Educação

#### Carregue em Next.

iv) Nesta etapa o assistente irá configurar o ponto de acesso com a informação introduzida anteriormente.

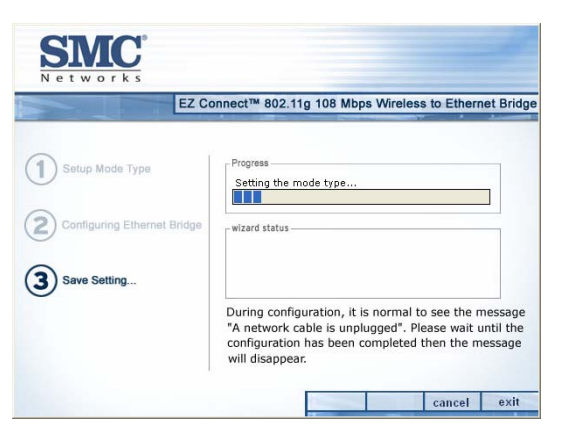

v) Quando terminar o processo clique na opção "Exit".

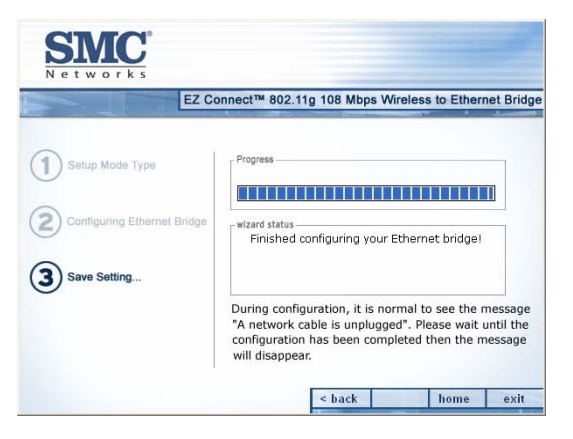

vi) Desligue o cabo de rede utilizado para configurar o ponto de acesso (Bridge Ethernet) e ligue agora as extremidades do cabo de rede (Ethernet), uma à

ficha Lan do ponto de acesso e a outra à ficha de rede na escola.

vii) Aceda às propriedades da rede com fios como mostrado na figura.

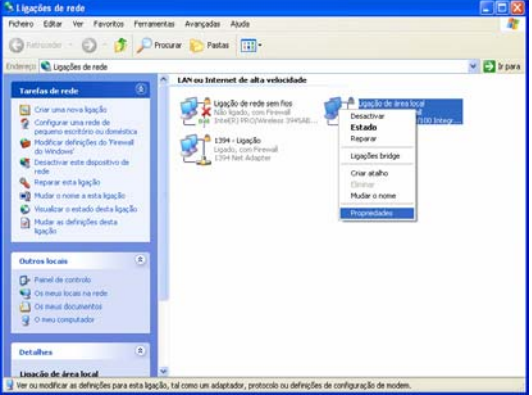

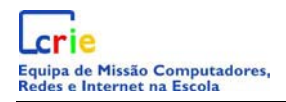

- d) Configuração final da rede com fios
  - i) Volte a configurar a rede com fios por DHCP como se mostra na imagem.

| Proprie                 | dades de TCP/IP (Protocolo Ini                                                                                                    | ernet)                                            | ? 🗙      |
|-------------------------|----------------------------------------------------------------------------------------------------|---------------------------------------------------|----------|
| Geral                   | Configuração alternativa                                                                                                    |                                                   |          |
| Pode<br>suport<br>admin | optar por atribuir automaticamente as de<br>tar essa funcionalidade. Caso contrário t<br>istrador de rede as definições IP apropri | efinições IP se a rede<br>em de pedir ao<br>adas. | ,        |
| <u>)</u>                | <u>D</u> bter automaticamente um endereço IP                                                                                       |                                                   |          |
| <u>-01</u>              | <u>U</u> tilizar o seguinte endereço IP:                                                                                           |                                                   |          |
| End                     | dereço IP:                                                                                                    |                                                   |          |
| Má                      | iscara de <u>s</u> ub-rede:                                                                                                    |                                                   |          |
| <u>G</u> a              | teway predefinido:                                                                                                    |                                                   |          |
| 0                       | D <u>b</u> ter automaticamente o endereço do s                                                                                     | ervidor DNS                                       |          |
| 01                      | Utilizar os seguintes endereços de servio                                                                                          | for DNS:                                          |          |
| Ser                     | rvidor de DNS <u>p</u> referido:                                                                                                   |                                                   |          |
| Ser                     | rvidor de DNS <u>a</u> lternativo:                                                                                                 |                                                   |          |
|                         |                                                                                                    | A <u>v</u> anç                                    | adas     |
|                         |                                                                                                    | ок С                                              | Cancelar |

- e) Ligação à rede sem fios
  - i) Aceda ao ícone das redes sem fios clique com o botão direito e seleccione a opção "Ver as redes sem fio disponíveis" como mostrado na seguinte imagem.

| Modificar definições do 'Firewall do Windows' |
|-----------------------------------------------|
| Abrir 'Ligações de rede'                      |
| Reparar                                       |
| Ver as 'Redes sem fios disponíveis'           |
|                                               |

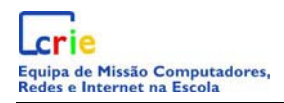

ii) No ecrã que surge deverá clicar sobre a opção "Actualizar lista de redes"

| <sup>((†))</sup> Ligação de rede sem fios                                  |                                                                                                    |
|----------------------------------------------------------------------------|----------------------------------------------------------------------------------------------------|
| Tarefas de rede                                                            | Escolher uma rede sem fios                                                                                  |
| 🚭 Actualizar lista de redes                                                |                                                                                                    |
| Configurar uma rede sem<br>fios para um pequeno<br>escritório ou doméstica | Clique num item na lista abaixo para ligar a uma rede sem Eiss alcangável ou para obter mais<br>informação. |
| Tarefas relacionadas                                                       |                                                                                                    |
| Saber mais acerca de<br>funcionamento em rede<br>sem fios                  |                                                                                                    |
| Mudar a ordem das redes preferidas                                         |                                                                                                    |
| Alterar definições<br>avançadas                                            |                                                                                                    |
|                                                                            |                                                                                                    |
|                                                                            |                                                                                                    |
|                                                                            |                                                                                                    |
|                                                                            | Ugar                                                                                                    |

iii) E surgirá o seguinte ecrã em que se selecciona a rede "Portáteis-CRIE" anteriormente configurada.

| 1 <sup>11</sup> Ligação de rede sem fios                  | E Contraction of the Contraction of the Contraction |
|-----------------------------------------------------------|----------------------------------------------------------------------------------------------------|
| Tarefas de rede                                           | Escolher uma rede sem fios                                                                                                    |
| Actualizar lista de redes Configurar uma rede sem         | Clique num item na lista abaixo para ligar a uma rede sem (jos alcançável ou para obter mais informação.                                                                                                    |
| fios para um pequeno<br>escritório ou doméstica           | ((Q)) Portateis-CRIE Manual &                                                                                                    |
| Tarefas relacionadas                                      |                                                                                                    |
| Saber mais acerca de<br>funcionamento em rede<br>sem flos |                                                                                                    |
| Audar a ordem das redes preferidas                        |                                                                                                    |
| Alterar definições<br>avançadas                           |                                                                                                    |
|                                                           |                                                                                                    |
|                                                           |                                                                                                    |
|                                                           |                                                                                                    |
|                                                           | Upar                                                                                                    |

- iv) Deverá então fazer duplo clique sobre a ligação e introduzir a palavra passe definida anteriormente durante o processo de configuração.
- *f)* Alteração de Palavra Passe de administração do Ponto de Acesso

Consultar o ponto 2.f) na página 7

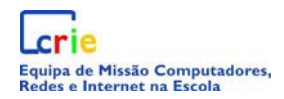

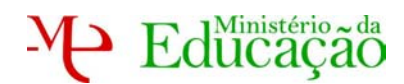

## FICHA TÉCNICA

#### Título

Manual de instalação e configuração de ponto de acesso sem fios

#### Autoria

CRIE – Equipa de Missão Computadores, Redes e Internet nas Escolas.

#### Contactos

www.crie.min-edu.pt/portateis portateis@crie.min-edu.pt

#### Apoio

Cate: <u>mailto:ajudatic@escolas.min-edu.pt</u>

http://cate.crie.min-edu.pt